## プリペアー・エンリッチ登録の手続き手順

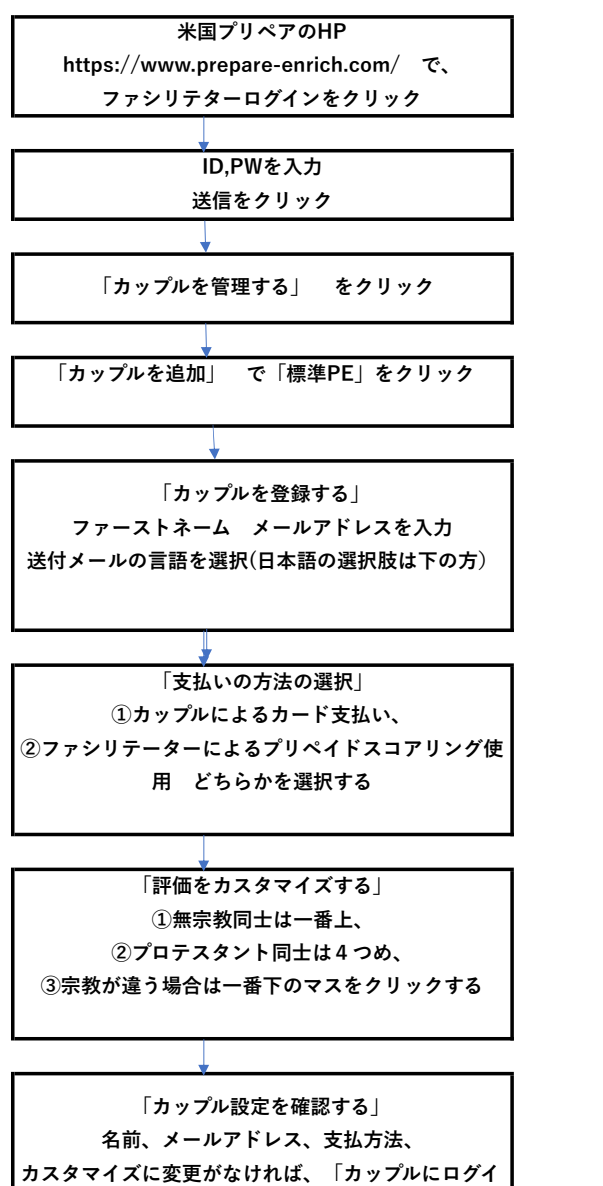

ンコードを送信」をクリックする ➡登録完了

レポート作成の手続き手順

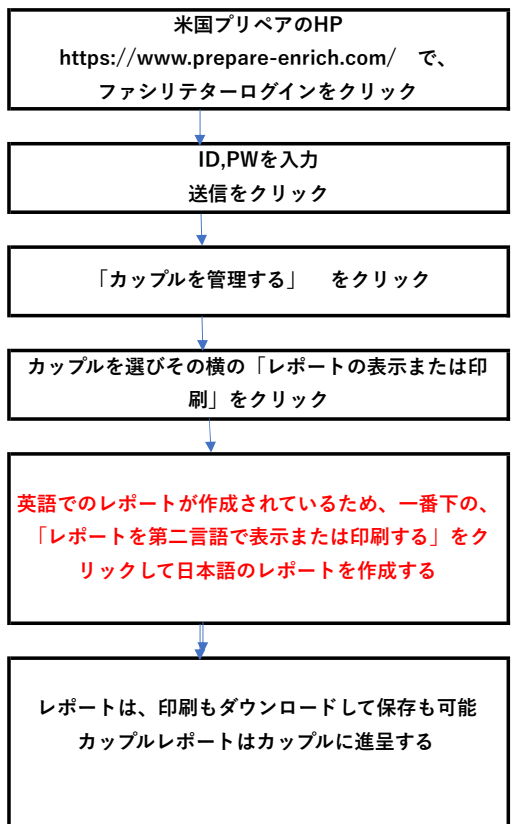